### worldpay from FIS

in iQ

# **Customizing Reports**

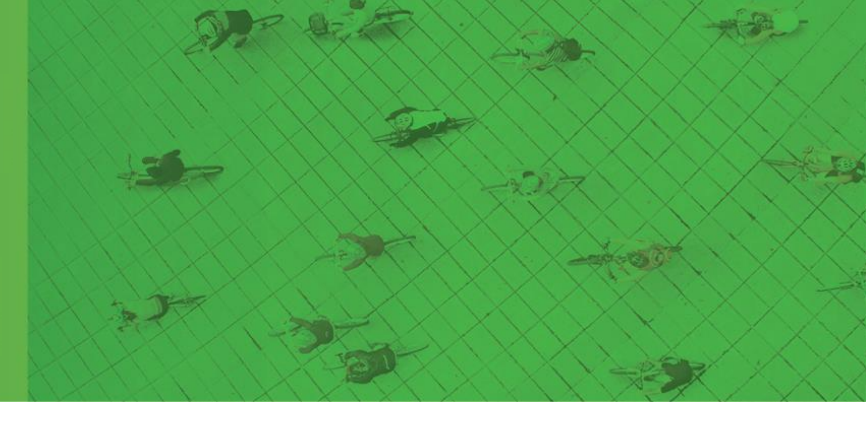

iQ offers many different types of reports and all reports under Reconciliation are customizable. Reports under the "Reports and Statements" tab are not customizable other than the date range.

If you have any questions as you transition to the Worldpay platform, please call us at 866.304.4279 and select the option for ReyPAY credit card processing support. Our support is available to assist you 24/7/365.

### **Daily Totals**

Use Daily Totals (under the reconciliation tab) to pull reports for a group of transactions in a specified date range. This report is completely customizable to your needs.

Note: Some column options (like customer name or user ID) are not available within the iQ reporting tool.

For example, if you want to see a report similar to this:

#### ERA-IGNITE Service Cashier Edit List (Exported to Excel) – Transactions occurred on 3/1/21

| Invoice No. | Invoice<br>Date | Total \$ | Customer<br>Name/<br>Control No. | Customer<br>No. | Payment<br>Method | User ID | Account<br>Number | Pay<br>Category |
|-------------|-----------------|----------|----------------------------------|-----------------|-------------------|---------|-------------------|-----------------|
| CTCS123456  | 03/1/2021       | 100.00   | JOHN SMITH                       | 1               | CREDIT<br>CARD    | TIM1    | 100               | CREDIT<br>CARD  |
| CTCS234567  | 03/1/2021       | 125.00   | MARY JONES                       | 2               | CREDIT<br>CARD    |         | 200               | CREDIT<br>CARD  |
| CTCS345678  | 03/1/2021       | 150.00   | SALLY BLACK                      | 3               | CREDIT<br>CARD    |         | 300               | CREDIT<br>CARD  |
| CTCS456789  | 03/1/2021       | 175.00   | CHRIS<br>REYNOLDS                | 4               | CREDIT<br>CARD    |         | 400               | CREDIT<br>CARD  |
| Total       |                 | 550.00   |                                  |                 |                   |         |                   |                 |

in iQ

Then you can use Daily Totals to create a report that looks like this:

iQ Daily Totals Report (Exported to Excel)- Transactions occurred on 3/31

| Customer Field 1     | Process/<br>Business Date | Transaction<br>Date/Time | Amount | Card Type | Account Number  |
|----------------------|---------------------------|--------------------------|--------|-----------|-----------------|
| S0601726170000283010 | 03/02/2021                | 03/01/2021 16:26:00      | 352.74 | VISA      | 448210xxxxx3043 |
| S0601715590000283074 | 03/02/2021                | 03/01/2021 16:16:00      | 230    | VISA      | 441711xxxxx8946 |
| S0601643340000283071 | 03/02/2021                | 03/01/2021 15:43:00      | 53.63  | VISA      | 417903xxxxx4601 |
| S0601637060000283072 | 03/02/2021                | 03/01/2021 15:37:00      | 375.99 | DISCOVER  | 601149xxxxx3192 |
| S0601632370000282918 | 03/02/2021                | 03/01/2021 15:33:00      | 680.15 | AMEX      | 371301xxxxx1001 |

#### Follow these steps to customize your reports

| Step | Action                                                                                                    |                                                                                              |  |  |  |  |  |  |  |  |
|------|----------------------------------------------------------------------------------------------------|----------------------------------------------------------------------------------------------|--|--|--|--|--|--|--|--|
| 1    | Click Transaction Research.                                                                                                    | Reconciliation  Summary Transaction Research Token Tools Reauthorization Search Daily Totals |  |  |  |  |  |  |  |  |
| 2    | Select your date range and click Search.                                                                                                    |                                                                                              |  |  |  |  |  |  |  |  |
| 3    | Choose the Credit or Debit option by clicking the yellow play button and clicking<br>Payment Type Store Number Merchant Number Chain Code Batch Number Credit<br>Chain Code Credit Settle<br>Amount<br>Credit Occord Credit Settle<br>DEBIT 00000001 000000004 000000004 | ng view details.                                                                             |  |  |  |  |  |  |  |  |

## **Customizing Reports**

- 50

### in iQ

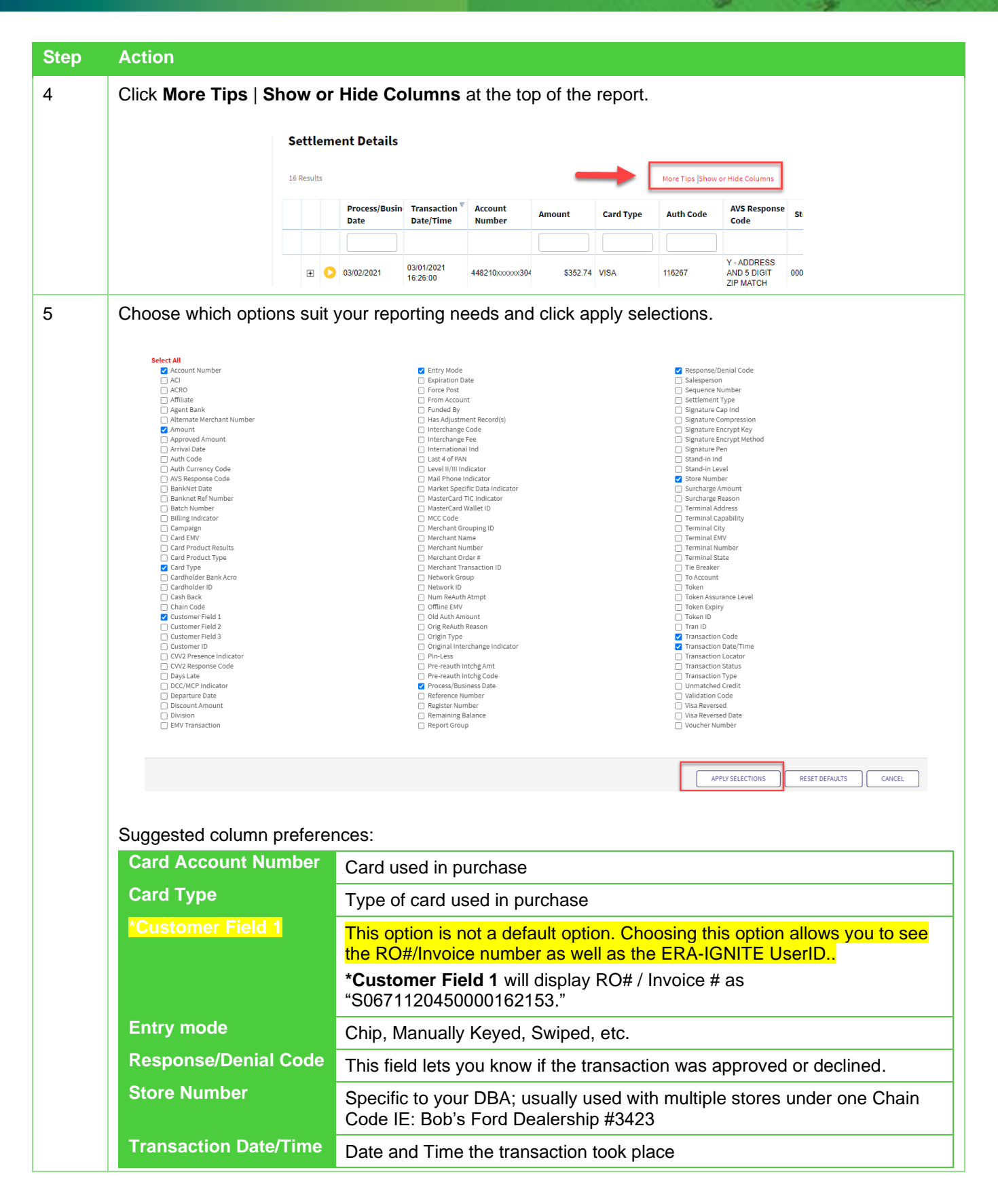

-24

.0

-

- 2-

# **Customizing Reports**

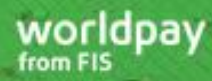

-

-9

## in iQ

| Step | Action                                                                                                    |                       |                 |        |           |              |                           |                  |                       |
|------|----------------------------------------------------------------------------------------------------|-----------------------|-----------------|--------|-----------|--------------|---------------------------|------------------|-----------------------|
| 6    | After applying your selections, you can either save the view (this will bring up the same selections each time you pull the report) and then export to excel or just export to excel without saving the view. |                       |                 |        |           |              |                           |                  |                       |
| 7    | 7 Once you export to Excel, you can sort your columns based on your needs.                                                                                                    |                       |                 |        |           |              |                           |                  |                       |
|      | D                                                                                                    | E                     | F               | G      | Н         | 1            | J                         | K                | L                     |
|      | Process/Business Date                                                                                                    | Transaction Date/Time | Account Number  | Amount | Card Type | Store Number | Entry Mode                | Transaction Code | Customer Field 1      |
|      | 03/02/2021                                                                                                    | 03/01/2021 16:26:00   | 448210xxxxx3043 | 352.74 | VISA      | 000000001    | 05 - INTEGRATED CIRCUIT C | 253 - SALE       | S0601726170000283010  |
|      | 03/02/2021                                                                                                    | 03/01/2021 16:16:00   | 441711xxxxx8946 | 230    | VISA      | 000000001    | 05 - INTEGRATED CIRCUIT C | 253 - SALE       | S0601715590000283074  |
|      | 03/02/2021                                                                                                    | 03/01/2021 15:43:00   | 417903xxxxx4601 | 53.63  | VISA      | 00000001     | 05 - INTEGRATED CIRCUIT C | 253 - SALE       | S0601643340000283071  |
|      | 03/02/2021                                                                                                    | 03/01/2021 15:37:00   | 601149xxxxx3192 | 375.99 | DISCOVER  | 00000001     | 05 - INTEGRATED CIRCUIT C | 253 - SALE       | \$0601637060000283072 |

- 20

\$

-

## in iQ

#### **Revision History**

| Version | Revision Date | Change Description | Author   | Approver | Approval<br>Date |
|---------|---------------|--------------------|----------|----------|------------------|
| 1.0     | 06/03/21      | First publish      | S. Smith | N/A      | N/A              |
|         |               |                    |          |          |                  |

©2021 FIS and/or its subsidiaries. All Rights Reserved.

Worldpay (UK) Limited (Company No. 07316500 / FCA No. 530923), Worldpay Limited (Company No. 03424752 / FCA No. 504504), Worldpay AP Limited (Company No: 05593466 / FCA No: 502597). Registered Office: The Walbrook Building, 25 Walbrook, London EC4N 8AF and authorised 'by the Financial Conduct Authority under the Payment Service Regulations 2017 for the provision of payment services. Worldpay (UK) Limited is authorised and regulated by the Financial Conduct Authority for consumer credit activities. VAT number: 991 2802 07 Worldpay B.V. has its registered office in Amsterdam, the Netherlands (Handelsregister KvK no. 60494344). WPBV holds a licence from and is included in the register kept by De Nederlandsche Bank, which registration can be consulted through www.dnb.nl.